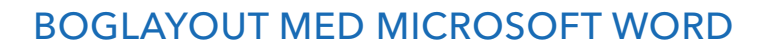

En omhyggeligt layoutet bogsats fremhæver læsevenligheden og giver et professionelt indtryk. Vi viser dig de vigtigste layoutteknikker med tekstbehandlingsprogrammet Microsoft Word 2010.

#### Forberedelse af filen:

Når du føler dig sikker nok i at skrive teksten, kan du allerede under selve skrivningen anvende formatforlæg, som blev definieret på forhånd. Det vil det senere gøre meget nemmere for dig at lave layoutet. Hvis du derimod er usikker, hvordan din tekst senere skal komme til at se ud, anbefales du først at begynde med layoutet i Word, når du har afsluttet alle korrekturer. Vær særligt opmærksom på at fjerne typiske fejl ved hjælp af Søg og Erstatfunktionen i Word, fx to mellemrum mellem to ord i stedet for et eller manglende mellemrum foran sætningstegn som fx "Jeg ønsker mig,at...".

#### Indstilling af print-driveren:

Før du begynder med dit layout, skal du beslutte, hvordan du vil konvertere dit Word-dokument til en trykklar fil. Konverteringen kan du enten lave med programmet Adobe PDF eller med den dertil udviklede printdriver BoD easyPrint. Adobe PDF er en meget dyr software, mens BoD easyPrint kan hentes gratis ned fra BoD's hjemmeside under ► *Download* ► *Software*. Før du begynder med dit layout, bør du installere den printdriver, du har valgt, og definere den som din standardprinter. Kun sådan undgår du layoutforskydninger, der kan forekomme, hvis du senere skifter printdriver. For at vælge standardprintdriver, skal du i Windows vælge ► *Start* ► *Enheder og printere*. Her højreklikker du på henholdsvis

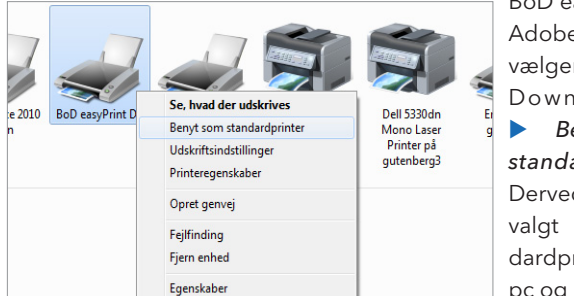

BoD easyPrint og Adobe PDF og vælger i Drop Down-menuen **>** Benyt som standardprinter. Derved er den valgt som standardprinter i din pc og i Word.

#### Sideopsætning:

Sidemargin:

- I menuen > Sidelayout > Margener > Brugerdefinerede Margener bestemmer du, hvor bred marginen, dvs. de hvide rammer omkring teksten, skal være. Vær opmærksom på at lave indre marginer til en paperback store nok, ellers bliver man nødt til at "knække ryggen" på bogen under læsningen.
- Sæt Bund til værdien "0".
- Vælg under Retning > Stående.
- Vælg under Sider altid > Spejling af marginer (og ikke "2 sider pr. ark").

#### Format:

Inden du begynder med at lave layout til din bogblok, vælg som sideformat det ønskede BoD-bogformat. Det gør du i menuen ► Sidelayout ► Sideopsætning unter ► Papir.

|                                        | Layout                                                                                          |                                 |           |
|----------------------------------------|-------------------------------------------------------------------------------------------------|---------------------------------|-----------|
| Margener                               |                                                                                                 |                                 |           |
| Øverst:                                | 2,5 cm 🚖                                                                                        | Bund:                           | 2,5 cm 🚖  |
| Indvendig:                             | 2,7 cm 🌲                                                                                        | <u>U</u> dvendig:               | 2,7 cm 🌲  |
| Indbindingsmargen:                     | 0 cm 🚖                                                                                          | Placering af indbindingsmargen: | Venstre 👻 |
| Stående Ligge<br>Sider<br>Elere sider: | spejling af margener<br>Vormal<br>Soleling af margener<br>2 sider pr. ark<br>1-falset højformat |                                 |           |

Du kan bruge følgende BoD-formater, som du kan indstille under *Brugerdefineret*:

| 12,0 × 19,0 cm      | 17,0 × 17,0 cm | 21,0 x 21,0 cm |
|---------------------|----------------|----------------|
| 13,5 × 21,5 cm      | 17,0 x 22,0 cm | 21,0 x 29,7 cm |
| 14,8 × 21,0 cm (A5) | 19,0 × 27,0 cm |                |
| 15,5 × 22,0 cm      | 21,0 x 15,0 cm |                |

| Sideopsætning                                                                                                    |  |
|----------------------------------------------------------------------------------------------------|--|
| Margener Papir Layout                                                                                                    |  |
| Papirstørrelse:                                                                                                    |  |
| Brugerdefineret 💌                                                                                                    |  |
| Bredde: 12 cm                                                                                                    |  |
| Højde: 19 cm 🔷                                                                                                    |  |
| Papirkilde                                                                                                    |  |
| Eørste side: Øvrige sider:                                                                                                    |  |
| Standardbakke (Auto)     Auto       Auto     Magazin 1       Magazin 2     Magazin 2       Magazin 3     Magazin 3       Magazin 4     Großraummagazin       Stapelblattanlage     Stapelblattanlage |  |
| Eksempel                                                                                                    |  |
| Anvend p <u>å</u> : Hele dokumentet  Udskriftsindstillinger                                                                                                    |  |
| Angiv som standard OK Annuller                                                                                                    |  |

Hvis du vil placere billeder, sidehoved eller helsidesbaggrunde i marginen, må du indregne yderligere fem millimeter til beskæring. Denne beskæringskant bliver godt nok skåret væk, når bogen fremstilles, men den har alligevel en funktion: Skulle bogblokken ved bogbindingen komme til at forskubbe sig, kommer der ikke en hvid, utrykt margin til syne. En side med bogformatet 12x19 cm

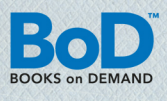

ville med beskæringskant måle 13 x 20 cm. Formatet og margener skulle i så fald tilpasses.

#### BoD tip

Foruddefinerede bogformater med BoD easyPrint Når du anvender BoD easyPrint, finder du BoD-bogformaterne i Drop Down-menuen under ► Papirformater

#### Layout:

Under > Layout skal du afkrydse > Forskellig lige og ulige.

#### Integrere skrifttyper:

For at de skrifttyper, som du benytter, bliver integreret i den trykklare fil, er det vigtigt under ► *Filer* ► *Gem som* ► *Funktioner* ► *Lagringsindstillinger* at vinge af under ► *Integrer skrifttyper i filen* og at fjerne flueben fra ► *Integrer ikke almindelige systemskrifttyper*.

|                                                                                      |                 |   |        |                              | <br>              |            |      | -     |
|--------------------------------------------------------------------------------------|-----------------|---|--------|------------------------------|-------------------|------------|------|-------|
| Organiser 👻                                                                          |                 |   |        |                              |                   |            | 5÷ • |       |
| Seneste stede Skrivebord                                                             |                 | ^ |        | <b>Templates</b><br>Filmappe |                   |            |      |       |
| <ul> <li>Biblioteker</li> <li>Billeder</li> <li>Dokumenter</li> <li>Musik</li> </ul> |                 | ш |        |                              |                   |            |      |       |
| Videoer                                                                              |                 |   |        |                              |                   |            |      |       |
| 👰 Computer<br>D 🚨 Lokal disk (C:                                                     |                 |   |        |                              |                   |            |      |       |
| Fil <u>n</u> avn:                                                                    | Test            |   |        |                              |                   |            |      |       |
| Filtype:                                                                             | Word-dokument   |   |        |                              |                   |            |      |       |
| Forfattere:                                                                          | Offermann, Jens |   | Mærker | Tilføj et mærke              | Titel: Tilføj e   | en titel   |      |       |
|                                                                                      | 🕅 Gem miniature |   |        |                              |                   |            |      |       |
| Skjul mapper                                                                         |                 |   |        |                              | unktioner 👻       | Gem        | Annu | ıller |
|                                                                                      |                 |   |        |                              | <br>Tilslut netvæ | rksdrev    |      | _     |
|                                                                                      |                 |   | _      |                              | Lagringsinds      | tillinger  |      |       |
|                                                                                      |                 |   |        |                              | Generelle ind     | stillinger |      |       |
|                                                                                      |                 |   |        |                              | Webindstillin     | Cler       |      |       |

| Word-indstillinger           |                                                                                                    |                                                             | 2 ×      |
|------------------------------|----------------------------------------------------------------------------------------------------|-------------------------------------------------------------|----------|
| Generelt                     | Tilpas, hvordan dokumenter gemn                                                                                      | nes.                                                        |          |
| Korrektur                    | Gem dokumenter                                                                                                    |                                                             |          |
| Gem                          | Gem filer i dette <u>f</u> ormat:                                                                                    | Word-dokument (*.docx)                                      | •        |
| Sprog                        | Gem oplysninger til <u>a</u> utomatisk gendanne                                                                      | else hvert 10 <u>m</u> inutter                              |          |
| Avanceret                    | Behold den seneste automatisk gemti                                                                                  | e version, hvis jeg lukker uden at gemme                    | Canada   |
| Tilpas båndet                | Standardfilplacering:                                                                                                | C:\Users\ny                                                 | Gennemse |
| Værktøjslinjen Hurtig adgang |                                                                                                    |                                                             |          |
| Sikkerhedscenter             | Care files a base of the until taking of                                                                             | r ti dokumentnandtering                                     |          |
|                              | Gem flierne ner efter utgjekning: ()                                                                                 | nputeren                                                    |          |
|                              | Placering af serverkladder: C:\Users\SharePo                                                                         | oint-kladder\                                               | Gennemse |
|                              | Bevar pålideligheden, når dette dokument del                                                                         | es: 🔟 Dokument1 🔹                                           |          |
|                              | Integrer skrifttyper i filen      Integrer kun de tegn, som er brugt i d     Integrer ikke almindelige systemskriftt | lokumentet (bedst til reducering af filstørrelsen)<br>lyper |          |
|                              |                                                                                                    |                                                             |          |
|                              |                                                                                                    |                                                             |          |
|                              |                                                                                                    | ок                                                          | Annuller |

Fede og kursiverede typografier kan kun benyttes, når man har den dertilhørende skrifttype. I Word er de brugbare skrifttypers typografier vist på startsiden under ► *Skrifttype*.

| Skrifttype <u>A</u> vanceret    |                                        |                      |
|---------------------------------|----------------------------------------|----------------------|
| Skrifttype:                     | Typografi: Størrelse                   | 2:                   |
| Arial                           | Normal 11                              |                      |
| Arabic Typesetting              | Normal 🔺 8                             | *                    |
| Arial                           | kursiv 9                               |                      |
| Arial Narrow                    | fed kursiv 10                          |                      |
| Arial Unicode MS                | · 12                                   | Ŧ                    |
| Skriftforwor                    | deratroanti Escue pê underatroan       | ling                 |
| Automatick                      | acces)                                 | ing.                 |
| Automausk                       | Automatisk                             |                      |
| Effekter                        |                                        |                      |
| Genne <u>m</u> streget          |                                        | Kapit <u>æ</u> ler   |
| Dobbelt gennemstreget           |                                        | Store bogstaver      |
| Hævet skrift                    |                                        | Skjult               |
| Sænket skrift                   |                                        |                      |
| Channel .                       |                                        |                      |
| cksemper                        |                                        |                      |
|                                 | Arial                                  |                      |
|                                 |                                        |                      |
| Dette er en TrueType-skrifttype | . Denne skrifttype vil blive brugt båd | le på skærmen og til |
| uaskrivning.                    |                                        |                      |
|                                 |                                        |                      |

#### Skjule sidetal:

Sidetal bliver normalt ikke trykt på titelbladet og på blanke sider. For at fjerne de automatisk generede sidetal på disse sider i Word kan du benytte et simpelt trick: Du tildækker ganske enkelt sidetallene med en tom tekstboks

For at gøre det skal du vælge ► *Indsæt* ► *Tekstboks* og klikke på ► *Tekstboksen Tegning*. Efterfølgende kan du trække en boks i dokumentet og placerer den direkte over de berørte sidetal. Når den er placeret rigtigt og rammen markeret, skal du højreklikke på tekstboksens ramme og vælge ► *Formater figur*. I dialogboksen

| Formater figur                                                                                   | 5 ×                                                                                                    |
|--------------------------------------------------------------------------------------------------|----------------------------------------------------------------------------------------------------|
| Formater figur Fyld Stregfarve Stregtype Skygge Refleksion Skær og bløde kanter                  | Fyld<br>Ingen udfyldning<br>Massiv udfyldning<br>Gradueringsfyld<br>Billed- eller strukturfyld<br>Mønsterfyld<br>Fyldfarve |
| 3D-format<br>3D-rotation<br>Billedkorrektioner<br>Billedfarve<br>Kunstneriske effekter<br>Beskær | Farve:<br>Gennemsigtighed: 0 %                                                                                             |
| Tekstboks<br>Alternativ tekst                                                                    | Luk                                                                                                    |

under fanebladet ► *Fyld* vælger du ► *Massiv udfyldning* og farve ► *Hvid* og under fanebladet ► *Stregvarve* vælger du ► *Ingen streg.* 

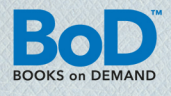

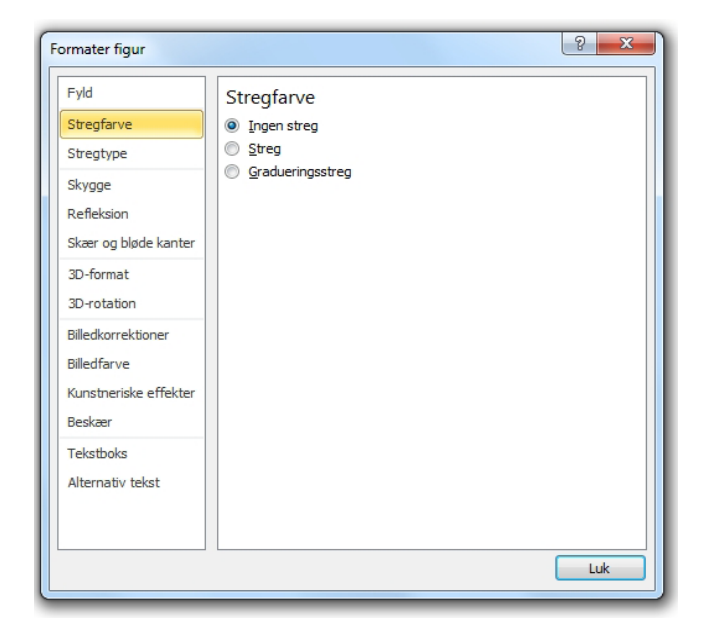

#### Indstilling af orddeling:

Helt generelt er det en god ide for læsevenlighedens skyld at anvende lige højre- og venstremarginer. For at der ikke opstår uskønne mellemrum mellem ordene, bør du under alle omstændigheder indstille orddelingen. Ved hjælp af menuen ► *Sidelayout* ► *Orddeling* ► *Indstillinger for orddeling* kan du bestemme de ønskede indstillinger.

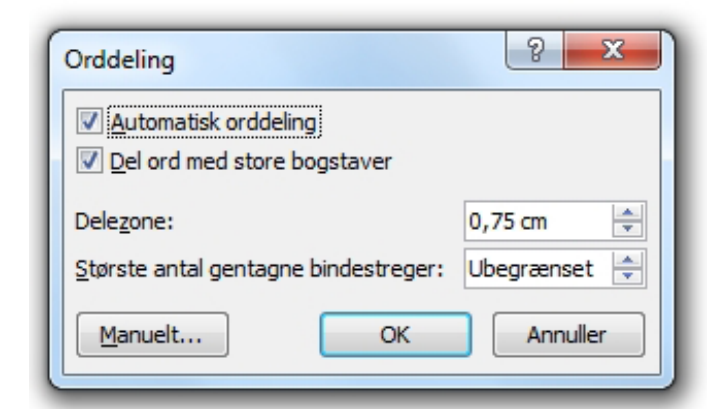

#### **Typografier:**

Typografier sørger for, at din bog får et ensartet layout. Med typografierne kan du fx definere skrifttype og -størrelse, afstande før og efter afsnittene og mellem de enkelte linjer, indryk og hvordan teksten skal forholde sig ved sideskift. En konsekvent brug af foruddefinerede typografier er ikke til at komme udenom, hvis du senere vil ændre en lang teksts layout med ganske få museklik.

Typografierne åbner du under ► Startside ► Typografier. Hvis du vil ændre eksisterende typografier, skal du højreklikke på den respektive typografi (her Overskrift 1) og vælge kommandoen ► Rediger. Alle typografiernes specifikke indstillinger kan ændres af dig. Hvis du vil oprette en ny typografi, skal du klikke på symbolet ► Ny typografi, hvorved du i detaljer kan bestemme alle dine indstillinger.

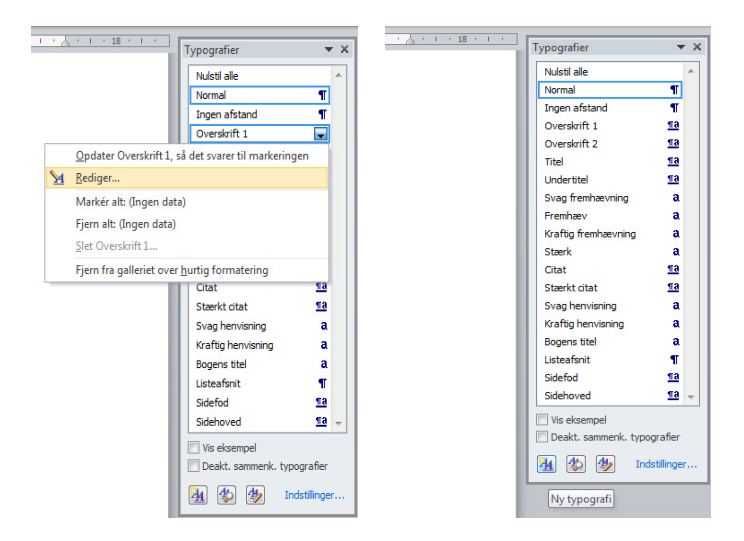

#### Automatisk indholdsfortegnelse:

Den letteste måde at lave en indholdsfortegnelse på er ved at typografere alle bogens overskrifter, som skal bruges til indholdsfortegnelsen. Derefter klikker du på det sted, hvor du vil tilføje indholdsfortegnelsen, og vælger i menuen ► *Referencer* ► *Indholdsfortegnelse* ► *Indsæt Indholdsfortegnelse*.

| W   🛃 =                                         | ר ט[ <del>-</del>                                                      |                               |                          |                                            |                                     |             |
|-------------------------------------------------|------------------------------------------------------------------------|-------------------------------|--------------------------|--------------------------------------------|-------------------------------------|-------------|
| Filer                                           | Startside                                                              | Indsæt                        | Side                     | layout                                     | Referencer                          | Fors        |
| Indholds                                        | P Tilføj te                                                            | ekst ▼<br>ertabel<br>Ir<br>fo | AB <sup>1</sup><br>ndsæt | <mark>([i]</mark> Indsa<br>A <b>₿</b> Næst | æt slutnote<br>æt fodnote 🔻<br>oter | Indsæt      |
| Indbygg                                         | et                                                                     | 1. T. I.                      |                          |                                            |                                     |             |
| Automati                                        | sk tabel 1                                                             |                               |                          |                                            |                                     |             |
| Indhold<br>Overskrift I<br>Overskriff<br>Oversk | 12                                                                     |                               |                          |                                            |                                     | 1<br>1<br>1 |
| Automati                                        | sk tabel 2                                                             |                               |                          |                                            |                                     |             |
| Indhold                                         | sfortegnelse                                                           |                               |                          |                                            |                                     |             |
| Overskrift 1<br>Overskrift                      | 2                                                                      |                               |                          |                                            |                                     |             |
| Oversk                                          | rift 3                                                                 |                               |                          |                                            |                                     | 1           |
| Manuel ta                                       | ibel                                                                   |                               |                          |                                            |                                     |             |
| Indhold                                         | sfortegnelse                                                           |                               |                          |                                            |                                     |             |
| Skriv kapite                                    | eltitel (niveau 1)                                                     |                               |                          |                                            |                                     | 1           |
| Skriv kap                                       | apiteltitel (niveau 2)                                                 | ·····                         |                          |                                            |                                     |             |
| Skriv kapit<br>Skriv kap<br>Skriv k             | iteltitel (niveau 1)<br>iteltitel (niveau 2)<br>amiteltitel (niveau 3) |                               |                          |                                            |                                     |             |
| Inds                                            | sæt indholdsfo                                                         | rtegnelse                     |                          |                                            |                                     |             |
| 🖳 Ejer                                          | n indholdsfort                                                         | egnelse                       |                          |                                            |                                     |             |
| Gen                                             | n markering i ir                                                       | ndholdsforte                  | gnelse                   | sgalleri                                   |                                     |             |

I dialogboksens faneblad **>** *Indholdsfortegnelse* kan du derefter bestemme, hvilke typografier der skal overføres til indholdsfortegnelsen.

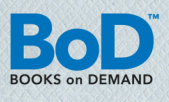

#### Tilføje uncial:

du begynde et nyt kapitel på en overbevisende måde. En uncial er et begyndelsesbogstav, hvis højde består af to-tre linjer. I MS Word finder du denne funktion i menuen **>** *Indsæt* **>** *Unical.* 

| Placering          |                         |
|--------------------|-------------------------|
| v V                | v w                     |
|                    |                         |
| Ingen Ind          | rykket I <u>m</u> argen |
| Indstillinger      |                         |
| Skrifttype:        |                         |
| Garamond           | -                       |
| Sænk antal linjer: | 3                       |
| Afstand fra tekst  | : 0,2 cm 🔶              |
| _                  |                         |
|                    |                         |